## 確認&変更手順

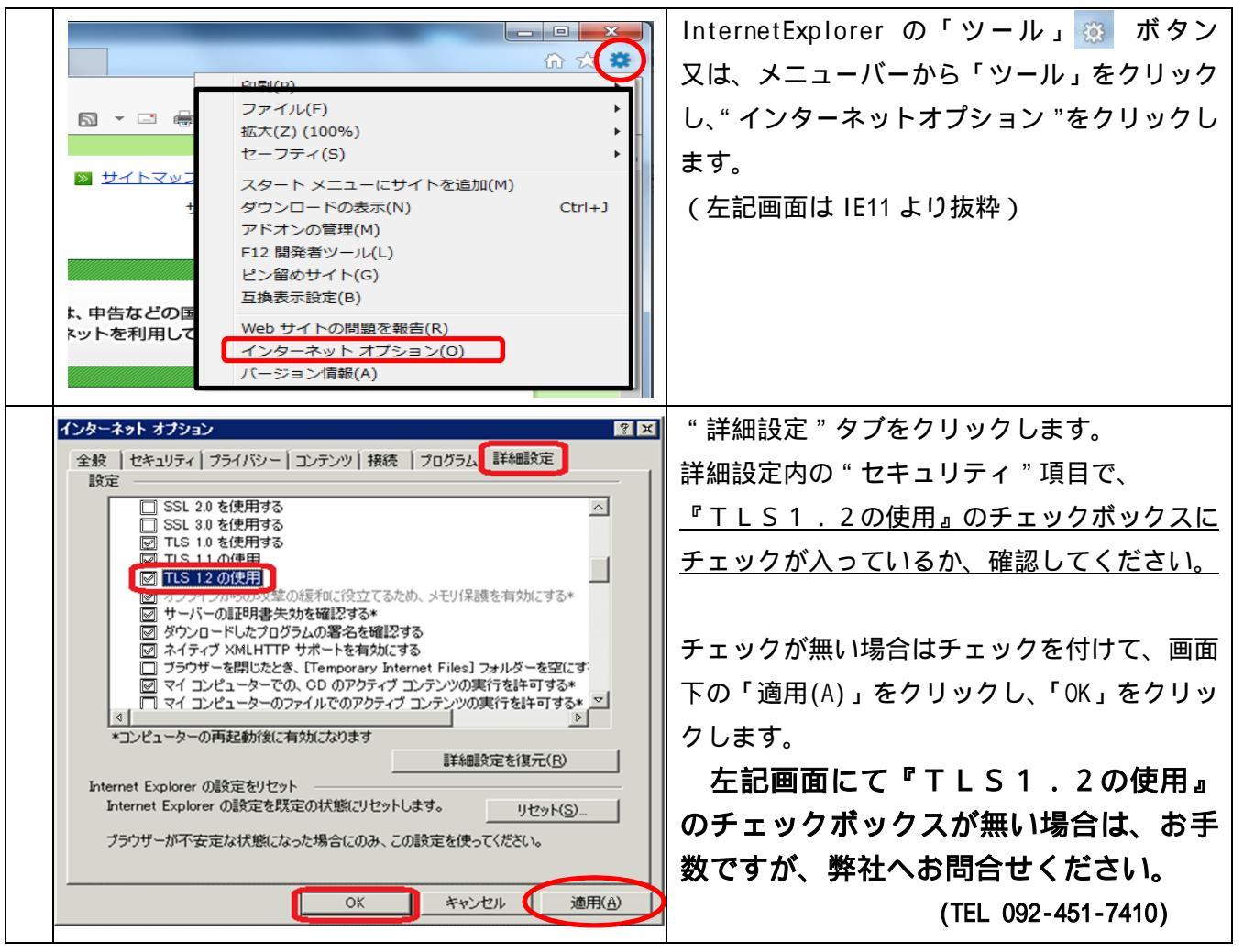

以上